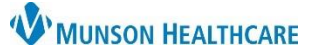

## Immunization Order and Documentation for Clinical Staff and Providers

Cerner PowerChart Ambulatory EDUCATION

P Ordering Physician

4

• ~ 1138

OK

Per Protocol/Policy/Existing Order

Verbal Order with Read Back

Q

🗧 EST

Cancel

×

Cancel

Order

Proposal
\*Physician name

Clark MD, Kelly J

02/05/2024

Written/Fax Proposed Order

Immunization overdue

(Z91.89) Clear column

\*Order Date/Time

\*Communication type

## **Immunization Order**

- 1. Open the patient's chart from the Ambulatory Organizer.
- 2. Access MCIR to validate the patient immunization status. Refer to the *Ambulatory Immunization Manual* on the <u>Clinical EHR Education</u> website for instructions.
- 3. Select the correct immunization order from Clinical Staff Orders or Quick Orders and Charges (QOC).

| order from Clinical Staff<br>ges (QOC).            | Ambulatory Nursing Workfl ×<br>Ambulatory - In Office Orders | Clinical Staff Orders × Ambulatory<br>Ambulatory (Meds as Rx) All 3 |                                                                                                    |  |
|----------------------------------------------------|--------------------------------------------------------------|---------------------------------------------------------------------|----------------------------------------------------------------------------------------------------|--|
| Ensure Ambulatory-In<br>Office Orders is selected. | E&M                                                          | ≡• •                                                                | Immunizations =• •                                                                                                  |  |
|                                                    | Labs                                                         | ≣∙⊛                                                                 | △ Adult Immunizations<br>hepatitis A adult vaccine 50 units/mL                                                      |  |
|                                                    | In Office ≡• ●<br>Medications                                |                                                                     | intramuscular suspension 50 unit, IM,<br>ONCE                                                                       |  |
|                                                    | Referral                                                     | ≡• 💽                                                                | hepatitis B adult vaccine 10 mcg/mL<br>intramuscular suspension 10 mcg, IM,<br>Inject (IM Only), ONCE               |  |
|                                                    | Outstanding<br>Orders (0)                                    | ≣∗⊚                                                                 | influenza virus vaccine, inactivated<br>preservative-free quadrivalent<br>intramuscular suspension 0.5 mL, IM, ONCE |  |

- 4. Select the correct Order Type.
  - a. Immunizations with an approved standing order: Select Order, Cosign Required Communication type. (See <u>Policy Stat</u> for approved standing orders).
    - i. **Note**: Immunizations without an approved standing order must be either ordered by a provider or proposed to and signed by a provider.

Orders for Signature

- b. Click OK.
- 5. Click on Orders for Signature.
- 6. Associate the appropriate diagnosis to the order and **Sign**.
- order and Sign.
  Medications (1)
  Medications (1)
  Medications (1)
  Medications (1)
  Medications (1)
  Medications (1)
  Medications (1)
  Medications (1)
  Medications (1)
  Medications (1)
  Medications (1)
  Medications (1)
  Medications (1)
  Medications (1)
  Medications (1)
  Medications (1)
  Medications (1)
  Medications (1)
  Medications (1)
  Medications (1)
  Medications (1)
  Medications (1)
  Medications (1)
  Medications (1)
  Medications (1)
  Medications (1)
  Medications (1)
  Medications (1)
  Medications (1)
  Medications (1)
  Medications (1)
  Medications (1)
  Medications (1)
  Medications (1)
  Medications (1)
  Medications (1)
  Medications (1)
  Medications (1)
  Medications (1)
  Medications (1)
  Medications (1)
  Medications (1)
  Medications (1)
  Medications (1)
  Medications (1)
  Medications (1)
  Medications (1)
  Medications (1)
  Medications (1)
  Medications (1)
  Medications (1)
  Medications (1)
  Medications (1)
  Medications (1)
  Medications (1)
  Medications (1)
  Medications (1)
  Medications (1)
  Medications (1)
  Medications (1)
  Medications (1)
  Medications (1)
  Medications (1)
  Medications (1)
  Medications (1)
  Medications (1)
  Medications (1)
  Medications (1)
  Medications (1)
  Medications (1)
  Medications (1)
  Medications (1)
  Medications (1)
  Medications (1)
  Medications (1)
  Medications (1)
  Medications (1)
  Medications (1)
  Medications (1)
  Medications (1)
  Medications

immunization, and document the details by completing the Task.

## **Immunization Documentation**

8. Select **Task List** from the Menu to open the Single Patient Task List. This displays open Tasks for the patient.

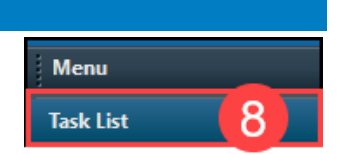

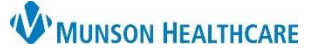

## Immunization Order and Documentation for Clinical Staff and Providers

Cerner PowerChart Ambulatory EDUCATION

- Click in the highlighted box next to the Immunization Task to open the documentation (or double click on the Task Description).
- 10. Complete the fields (yellow fields indicate required data).
  - Update the Performed date/time to the accurate date and time of administration.
  - b. Verify the Performed by name is correct and update if needed.
  - c. Type or scan the barcode to enter the NDC number in the correct 11digit format of 5-4-2 (with no hyphens), entering zero as needed in the correct locations to meet the format.
  - d. Enter the correct **Immunization Charge** in a whole number quantity.
  - e. Select the correct Administration Charge Code.
  - f. Enter the remaining required fields.
  - g. Click the Comment button to type any pertinent comments, including any reactions and/or immunization tolerance.
  - h. Click the **green check** to sign the form.

| e/Clinic Task                                | Referrals                               | Specimen Collect                                       |                   |                        |               |
|----------------------------------------------|-----------------------------------------|--------------------------------------------------------|-------------------|------------------------|---------------|
| Scheduled D                                  | ate and Ti                              | me Task Descriptio                                     | n                 | Order Details          |               |
| 2/5/2024 1                                   | 2:00 PM ES                              | T hepatitis B adul                                     | t vaccine 1       | 10 mcg, IM, Inject (IN | /I Only), ONC |
| Click her<br>docume                          | e to<br>ent                             |                                                        |                   |                        |               |
| hepatitis B<br>suspension)<br>10 mcg, IM, In | <b>adult vaco</b><br>)<br>iject (IM Onl | <b>tine (hepatitis B ac</b><br>y), ONCE, Start 02/05/2 | ult vaccine 10    | mcg/mL intramus        | 12:00:00 EST  |
| *Performed                                   | date / time                             | : 02/05/2024                                           | 120               | 00 불 EST               | а             |
| *Per                                         | rformed by                              | Ambrnlpn, 20                                           |                   | 9                      | b             |
| Wi                                           | itnessed by                             | :                                                      |                   | 9                      |               |
|                                              | Į.                                      | AMB NDC: 999999099                                     | 999               |                        |               |
| -                                            | L                                       |                                                        |                   |                        |               |
| Hepatitis B /                                | Adult Vacci                             | ne Charge:                                             | d                 |                        |               |
| Admin Ch                                     | narge (lmm                              | unization): G0010 Ad                                   | min HepB Medicare | ev i e                 |               |
|                                              |                                         |                                                        |                   |                        |               |
| *Lot I                                       | Number :                                | abc123                                                 | - Q.              |                        |               |
| *Manuf                                       | facturer :                              | Merck & Company                                        | nc                | ~                      |               |
| *Expirati                                    | on Date :                               | 05/31/2024                                             | × ~               |                        |               |
| *Funding                                     | Source :                                | Private Funds                                          | $\sim$            |                        |               |
| Vaccines For                                 | Children :                              |                                                        | $\sim$            |                        |               |
| Vaccine Infor                                | mation Stat                             | ements :                                               |                   |                        |               |
|                                              | *Give                                   | n: 02/05/2024                                          | × ×               |                        |               |
| *Statements                                  | :                                       | *Published :                                           |                   |                        |               |
| Hepatitis B (I                               | English)                                | ~ 10/15/2021                                           | • • •             | -                      |               |
| *hepatitis B a                               | dult vaccin                             | e: 10 m                                                | cg v              | olume: 0               | ml            |
| *                                            | Route :                                 | 4                                                      | × Site ·          | Arm Upper Left         | ~             |
|                                              | toute.                                  |                                                        | • Site.           | Amoppereen             | Ť             |
| Not Given                                    |                                         |                                                        |                   |                        |               |
| Exception :                                  |                                         | Exception                                              | Reason :          |                        |               |
|                                              |                                         | ~                                                      |                   |                        | ~             |
| Comment                                      | g                                       |                                                        |                   |                        |               |

**Note**: To modify or unchart immunization information after the Task is completed, refer to the *Ambulatory Immunization Manual* on the <u>Clinical EHR Education</u> website for instructions.

11. Update the Immunization Inventory. Refer to the *Ambulatory Immunization Manual* on the <u>Clinical EHR</u> <u>Education</u> website for instructions.